# YCDZ-1 变压器短路阻抗测试仪 使用说明书

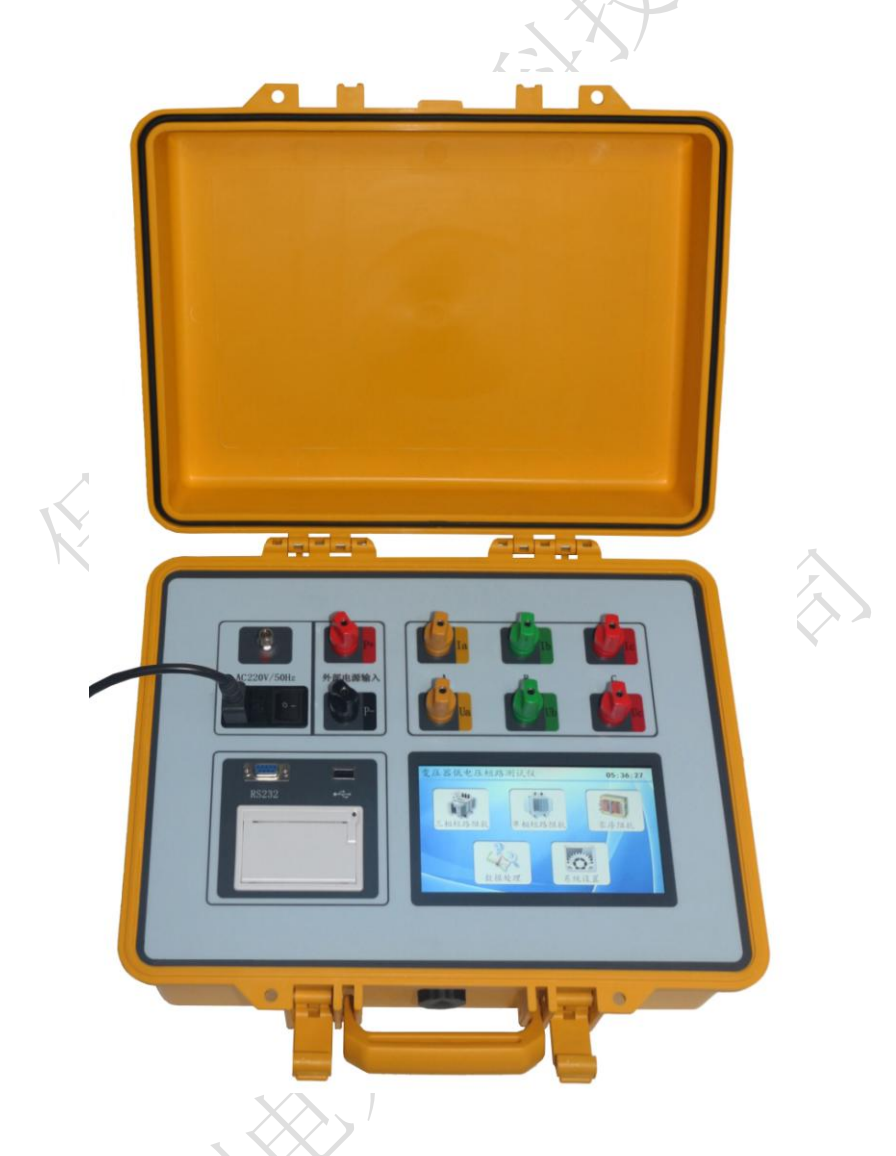

## 保定源创电力科技有限公司

|    | 目            | 录 |    |
|----|--------------|---|----|
| -, | 概述           |   | 2  |
| 二、 | 安全措施         |   | 2  |
| 三、 | 性能特点         |   |    |
| 四、 | 技术指标         |   |    |
| 五、 | 系统介绍         |   | 4  |
| 六、 | 测试与操作方法      |   | 5  |
|    | (一)、试验注意事项:  |   | 5  |
|    | (二)、操作方法     |   | 5  |
|    | 1、开机界面       |   | 5  |
|    | 2、单相短路阻抗测量步骤 |   | 6  |
|    | 3、三相短路阻抗测量步骤 |   | 14 |
|    | 4、零序阻抗测量步骤   |   | 21 |
|    | 5、数据处理       |   |    |
|    | 6、系统设置       |   |    |
| 七、 | 仪器的检测与校准     |   |    |
| 八、 | 注意事项         |   |    |
| 九、 | 仪器成套性        |   |    |
| +, | 售后服务         |   | 34 |

使用本仪器前,请仔细阅读操作手册,保证安全是用户的责任。

本手册版本号: 20200101

本手册如有改动, 恕不另行通知。

入

#### 一、概述

短路阻抗是变压器的重要参数,短路阻抗法是判断绕组变形的传统方法,根据 GB1094.5-2008 和 IEC60076-5:2006 规定,短路电抗的变化量是判断变压器绕组有无 变形的唯一判据。测量变压器绕组参数也是检验变压器的制造工艺水平和判断运输 过程对变压器绕组有无不良影响的有效手段。

低电压短路阻抗试验是鉴定运行中变压器受到短路电流的冲击,或变压器在运 输和安装时受到机械力撞击后,检查其绕组是否变形的最直接方法,它对于判断变 压器能否投入运行具有重要的意义,也是判断变压器是否要求进行解体检查的依据 之一。

YCDZ-1 变压器短路阻抗测试仪,适用于电力变压器(单相或三相)出厂、大修、预试以及交接试验中低电压负载阻抗测试。常规试验项目中的基本项目,其原理是 在现场对电力变压器进行短路阻抗(%)测试,并与铭牌值或出厂值进行比较,能发 现出厂试验后经运输、安装和运行中严重故障电流等所造成的绕组位移、变形等缺 陷。

本公司自主研发的 YCDZ-1 变压器短路阻抗测试仪用于现场和试验室条件下对 35KV 级及以上主变压器进行低电压短路阻抗测量的仪器。该仪器设计精巧,性能优 越,内部采用最新型的单片机测试技术及数字信号处理技术,测量数据准确;外部 采用 7 寸触摸彩色液晶显屏,显示中文操作菜单,触摸操作更便捷,同时配备热敏 打印机和存储功能,方便数据的打印和存,将所需导出的数据可通过 USB 转存到计 算机;仪器体积小,便于现场使用携带;本仪器输入参数,便可进行单、三相测试 并自动计算变压器阻抗误差百分比,测试结果非常直观,是现场测试变压器有无绕 组变形的快速测试仪器。

#### 二、安全措施

1、使用本仪器前一定要认真阅读本手册,尤其要遵守注意事项的提示;

2、本仪器户内外均可使用,但应避开雨淋、腐蚀气体等场所使用。仪表应避免 剧烈振动,以免影响测试数据;

3、对仪器的维修、护理和调整应由专业人员进行,禁止私自拆卸;

4、测试菜单项选择和实际测试项目及接线要一致;

5、测试过程中,禁止拆除移动测试夹和关断供电线路;

三、性能特点

1、仪器采用交流 220V 低压电源,通过手动、自动两种模式对单相、三相变压器的 AB、BC、CA 绕组施加电流,测量变压器的短路阻抗与铭牌阻抗比较的误差百分比外,还可测量变压器的阻抗、电抗、电阻、电感等值方便用户数据对比,测试结果非常直观;

2、仪器可单相测试,也可三相测试;可手动测试,也可自动测试;

3、一次性接线,不用倒接测试线便可自动完成三相测试;

4、不用外接调压器,便可对被测试品进行测量;

5、仪器不仅显示阻抗误差百分比,还显示施加电压、施加电流、测量功率,短 路阻抗、短路感抗、绕组电感、短路阻抗电压等值;

6、零序阻抗适用于高压侧星形接线带中性点的变压器,仪器可同时测量零序阻抗、零序感抗、零序电阻、零序电感;

7、仪器可采用内部电源及外部电源两种供电模式;

8、仪器内置7寸彩色触摸液晶屏,中文操作菜单,触摸操作更便捷,同时配置 微型打印机可实时打印数据;

9、具有 RS232 接口,可以将测试数据传输到后台;

10、本机可存储100条测试记录,数据存储以测试保存时间为索引;

11、具有 USB 接口,可以将测试数据转存到 U 盘;

12、仪器自带时钟功能,时间可自行校准;

#### 四、技术指标

1、电压测量范围: 15V~500V

2、电流测量范围: 0.5A~50A

3、准确度: 电压误差值: <0.2%;

电流误差值: <0.2%;

功率误差值: <±0.5%( Cos**Φ**>0.1);

 $<\pm 1.0\%(0.05 < \cos \Phi < 0.1);$ 

短路阻抗误差值: <±0.5%;

4、阻抗测量范围: 1Ω~200Ω;

- 5、工作电源: AC220V±10%; 6、电源频率: 50Hz±5Hz;
- 7、工作温度: -10~40℃;
- 8、环境湿度: ≤80%RH 无结露;
- 9、外形尺寸: 400\*340\*195mm;
- 10、整机重量: 13.5kg。
- 五、系统介绍

仪器面板布局图,见图一:

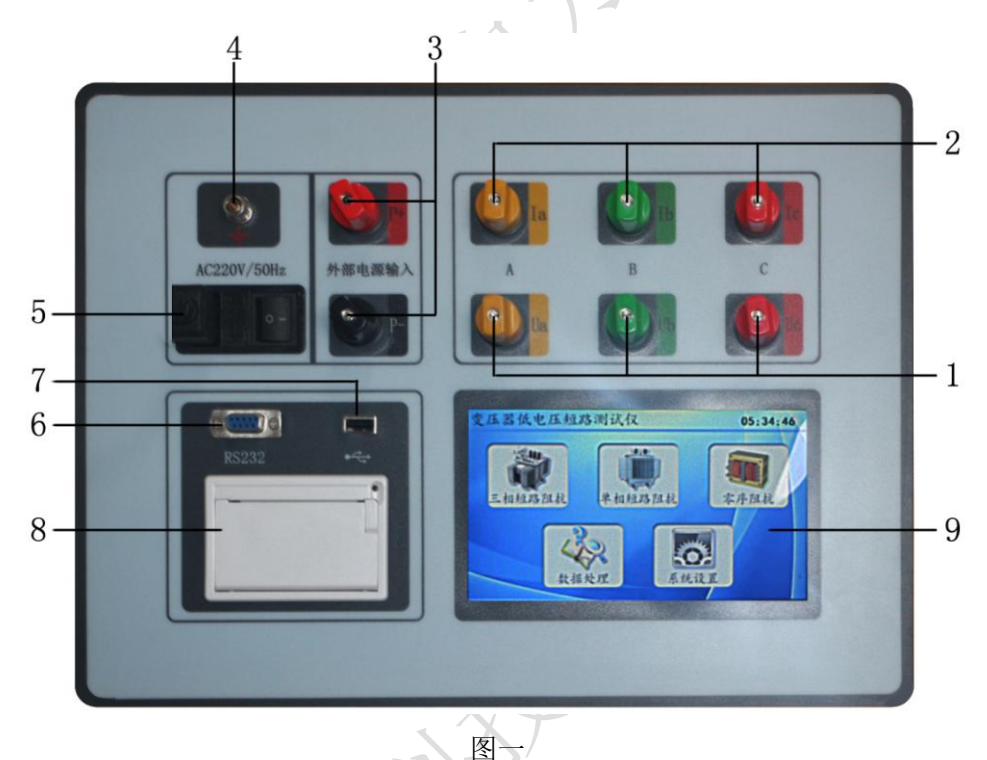

1、Ua、Ub、Uc: 电压接线端子, Ua 是黄色, Ub 是绿色, Uc 是红色;

- 2、Ia、Ib、Ic: 电流接线端子, Ia 是黄色, Ib 是绿色, Ic 是红色;
- 3、P+、P-: 外部电源输入端子;
- 4、接地柱:为整机外壳接地用,属保护地;

5、三合一电源座: 仪器电源控制开关, 接入电源线, 将电源座右侧开关按钮拨到 开("**1**")的位置, 仪器即刻开机液晶屏点亮;

- 6、RS232: 仪器与上位机的通讯接口;
- 7、USB 端口: 仪器与 U 盘的接口, 用于测试数据的导出转存;

SALV.

8、打印机: 微型(数据)打印机,实时打印测试结果;

9、液 晶:7 寸彩色触摸液晶屏,显示中文操作菜单,可触摸操控设置参数等;

#### 六、测试与操作方法

(一)、试验注意事项:

1、试验接线时请确保短路导线接触良好,短路电阻值尽量小,避免影响测试数据的精度。

2、试验前应准确地测量被试变压器的绕组温度,油浸变压器以油面温度作 为绕组温度,干式变压器应在线圈的不同部位(不小于三个点)的温度平均值作 为绕组温度。

3、双绕组变压器从试品的高压侧供给电流,另一侧短路.

4、三绕组变压器测量结果应在成对的绕组间进行,其他绕组开路。三相三绕组变压器的接线与选择测量位置一致。测量位置选择"高-低",则测试线接高压端,低压短路,其他开路;选择"高-中",则测试线接高压端,中压短路,其他开路;选择"中-低",则测试线接中压端,低压短路,其他开路。

5、自耦变压器可视同双绕组变压器,对于具有独立第三绕组的自耦变压器, 可视同三绕组变压器。

6、当试验电源容量小或电流比较大时可以通过调压器调压,降低测试电流,测试精度也能够满足。

(二)、操作方法

1、开机界面

首先将仪器按要求接好测试线及电源线后,打开电源开关,仪器进入开机界面,如下图:

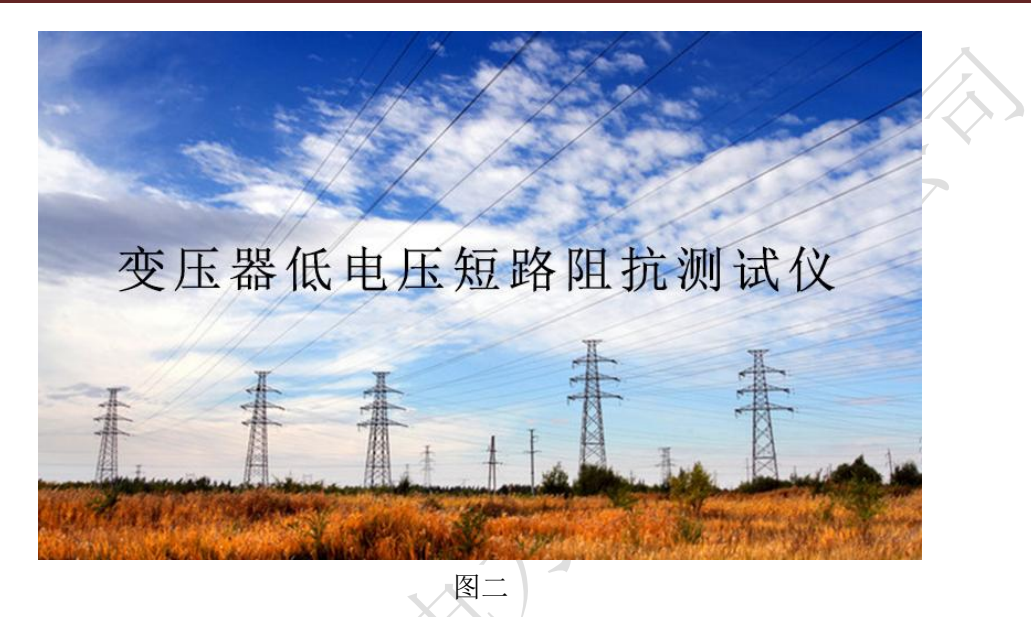

几秒后仪器自动转到主菜单界面,界面中分别显示"三相短路阻抗"、"单相 短路阻抗"、"零序阻抗""数据处理""系统设置"五个主菜单(如下图),根据仪 器的实际接线情况,点击液晶屏中的对应选项进行阻抗测试、数据处理、系统设置 等操作,例如:点击"三相短路阻抗"菜单,仪器自动进入三相短路阻抗测试的 参数设置界面。

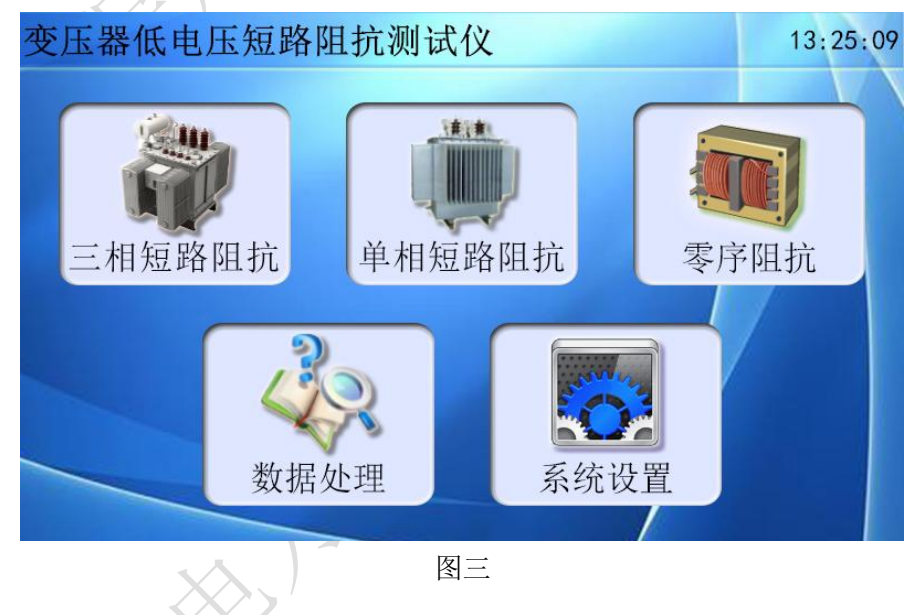

#### 2、单相短路阻抗测量步骤

1)、**单相短路阻抗接线:**首先将仪器与被测变压器接好测试线(接线图如下), 注意检查接线是否正确且牢固。

单相变压器-内部电源供电接线图:

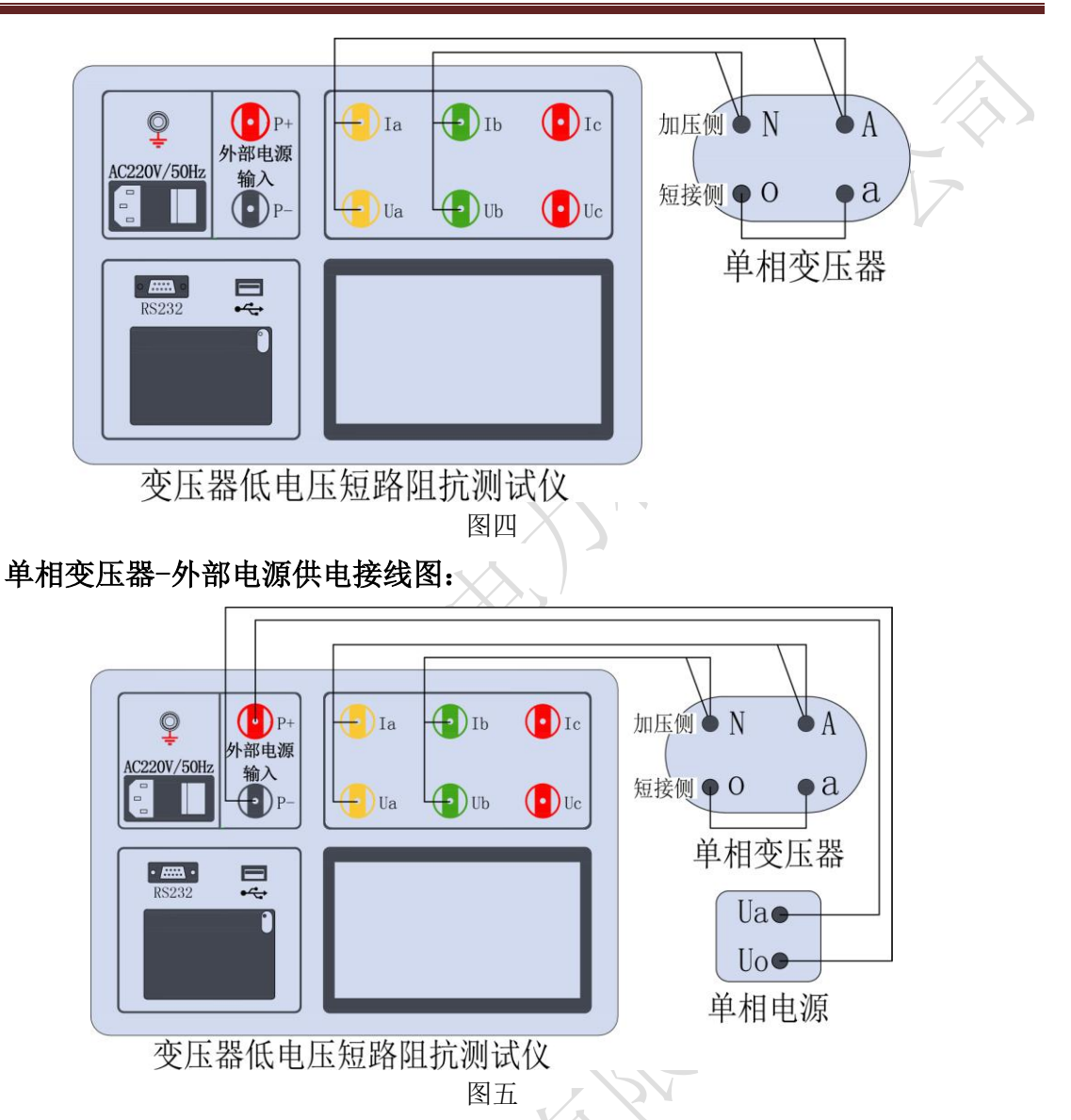

2)、单相短路阻抗参数设置:待仪器接好线后,开机进入主界面(图三),点击液 晶屏中"单相短路阻抗"菜单,进入单相短路阻抗测试的"参数设置"界面(如下图):

|     | 参数设置 |            |                       |      | 1:    | 5:23:56 |
|-----|------|------------|-----------------------|------|-------|---------|
|     | 额定容量 | 31500      | KVA                   | 选择电源 | 内部    |         |
|     | 分接电压 | 35.000     | KV                    | 锁屏电流 | 10.00 | A       |
|     | 铭牌阻抗 | 7.870      | %                     | 测量温度 | 20.00 | °C      |
|     | 分接位置 | 4          |                       | 校正温度 | 75.00 | °C      |
|     | 测量位置 | 高-低        | $\mathbf{\mathbf{v}}$ | 测量模式 |       |         |
| 1   | 试品编号 | 201908TX15 | 5                     | 测试人员 | 赵某某   |         |
|     | 测量接线 |            |                       |      |       |         |
| KK- |      | 返回         |                       |      |       |         |
|     |      |            | 图六                    | Ţ.   |       |         |

界面菜单说明:

参数说明:

- 额定容量: 被测变压器的额定容量, 单位:KVA;
- 分接电压: 指加压绕组所在的分接电压, 单位:KV;
- 铭牌阻抗: 被测变压器的标称阻抗电压,根据此参数计算阻抗电压误差;
- **分接位置:**与分接电压对应位置;
- 测量位置: 高一低、高一中、中一低; (注:多用于三相三绕组变压器);
- **选择电源:**供电电源分为内部,外部两种模式;外部是使用调压器加压测 试,内部是使用内部电源加压测试;
- **锁屏电流:**是指在测量状态中,达到该电流后仪器自动记录测试数据并停止测量;
- 测量温度: 被测变压器当前油温, 用于将测试结果校正到额定温度;
- 校正温度: 将与温度有关的测试参数从当前测试温度校正到设定温度;
- 试品编号: 输入被测试品编号 (如出厂编号), 用于标识被测设备;

测试人员: 输入测量人员姓名, 用于记录存档;

- 操作按钮:
  - ▲ : 绿色图标表示本项有多个选项菜单,点击液晶屏中"▲"输入 框则逐个显示不同内容的选项卡;
  - 测试:待测试参数设置完成后,点击液晶屏中"测试"菜单,仪器跳转
     到单相短路阻抗测试界面,自动开始测试;
  - **返回**:若在此界面中,点击液晶屏中"返回"菜单,仪器将返回到主界 面;

#### 操作步骤:

根据被测变压器铭牌设置单相短路阻抗测试参数:

首先点击液晶屏中的"**额定容量**"白色输入框,仪器弹出数字键盘操作框, 按照变压器铭牌输入"**31500**",然后点击"**OK**"菜单,数值保存到额定容量输 入框中(如下图),然后依次点击"**分接电压**"、"**铭牌阻抗**"、"**分接位置**"、 "**锁屏电流**"、"**测量温度**"、"校正温度" 输入框完成参数设置。

| ● 参数 | 设置  |     |      |   |   |         |      | 15    | 5:24: | 07                    |    |
|------|-----|-----|------|---|---|---------|------|-------|-------|-----------------------|----|
| 额    | 定容量 | 315 | 2150 | 0 |   |         | IT.  | 内部    |       | $\mathbf{\mathbf{Y}}$ |    |
| 分    | 接电压 | 35. | 5150 |   |   |         | ĩ    | 10.00 |       | A                     | 17 |
| (铭)  | 牌阻抗 | 7.8 | 7    | 8 | 9 | Esc     | 12.1 | 20.00 |       | °C                    | ×. |
| 分    | 接位置 | 4   | 4    | 5 | 6 |         | F    | 75.00 |       | °C                    |    |
| 测    | 量位置 | 高-/ | 1    | 2 | 3 | OK<br>4 | A    |       |       |                       |    |
| 试    | 品编号 | 201 |      |   |   |         | Į    | 赵某某   |       |                       |    |
| 测    | 量接线 |     | 0    | • | G | elete   |      |       |       |                       |    |
|      | -   |     |      | 测 | 试 |         |      | Ī     | 返     | 回                     |    |
|      |     |     |      | 图 | 七 |         |      |       |       |                       |    |

点击液晶屏中的"选择电源"输入框后面的绿色图标,电源模式更换为"外 部"(如下图),再次点击绿色图标,电源模式切回"内部",绿色图标表示有多 个选项,点击可自行切换。"测量位置"参数设置亦采用点击绿色图标进行参数 选择。

| · 参数设置 15:33:59 |           |     |          |       |    |  |  |  |  |
|-----------------|-----------|-----|----------|-------|----|--|--|--|--|
| 额定容量            | 31500     | KVA | 选择电源     | 外部    |    |  |  |  |  |
| 分接电压            | 35.000    | KV  | 锁屏电流     | 10.00 | A  |  |  |  |  |
| 铭牌阻抗            | 7.870     | %   | 测量温度     | 20.00 | °C |  |  |  |  |
| 分接位置            | 4         |     | 校正温度     | 75.00 | °C |  |  |  |  |
| 测量位置            | 高-低       | Y   | 测量模式     |       |    |  |  |  |  |
| 试品编号            | 201908TX1 | 5   | 测试人员     | 赵某某   |    |  |  |  |  |
| 测量接线            |           |     |          |       |    |  |  |  |  |
| 测试 返回           |           |     |          |       |    |  |  |  |  |
|                 |           | 图八  | <u> </u> |       |    |  |  |  |  |

继续点击液晶屏中的"试品编号"白色输入框,仪器弹出键盘操作框,可输入被测变压器编号或出厂遍号(编号可包含数字或字母的最长 10 位字节),点击 "Enter"菜单,编号自动保存到输入框中(如下图);点击触摸屏中的"测试人员"白色输入框,同样弹出键盘操作框,输入测试人员姓名保存即可。

| Ö | 参数 | <b>女</b> 设置 | l<br>L          |       |       |    |       |     |    | 15:  | 33:59 | 2 |   |
|---|----|-------------|-----------------|-------|-------|----|-------|-----|----|------|-------|---|---|
|   | 1  | 2           | 3               | 4     | 5     | 6  | 7     | 8   | 9  | 0    | ·     |   |   |
|   | -  | Q           | w               | E     | R .   | T  | YL    | ı l | 0  | P    | +     |   | 7 |
|   | Î  | A           | S               | D     | F     | G  | Н     | J   | К  | L    |       |   |   |
|   |    | Esc         | Z               | X     | С     | V  | В     | Ν   | М  | Ente | er 🔶  |   |   |
|   | 试  | 品编号         | <del>]</del> 20 | 01908 | STX15 | ;  | 测试    | 人员  | 赵某 | 某    |       |   |   |
|   | 测  | 量接线         | 戋               |       |       |    |       |     |    |      |       |   |   |
|   |    | -           | _               |       |       | 测试 |       |     | /  |      | 返回    |   |   |
|   |    |             |                 |       |       | 团力 | · / · |     |    |      |       |   |   |

参数设置完成后,点击"测试"菜单仪器开始测试。

操作说明:

●上述的参数应根据实际情况输入,如果只测短路阻抗、短路电抗、短路 电感,则不输入辅助参数也可测量;

●如果同时需要测阻抗电压值,则要输入全部参数,否则会得到错误的测试结果;

●分接电压的输入要与分接位置相对应;

●使用仪器的单相变压器测量分体式三相变压器测试,输入参数要输入额 定容量的 1/3;

●测试参数具有自动保存上次测试参数的功能,修改测试参数时请注意;

3)、单相短路阻抗测试:接上图参数设置界面中点击测试菜单后,液晶进入 "单相短路阻抗测试"界面,仪器内部继电器开始切换,稍后测试界面显示测试值 (如下图):

| 1 单相 | 相阻抗测试               |    |                    |         | 15:34:27 |   |
|------|---------------------|----|--------------------|---------|----------|---|
|      | U = 38.834          | V  | Zk=                | 6. 1430 | Ω        |   |
|      | I = 6. 3217         | А  | Xk=                | 6. 1360 | Ω        | V |
|      | Frq = 49.990        | Hz | Rk=                | 0. 2950 | Ω        |   |
|      | ∠ <b>φ</b> = 90.112 | 0  | Lk=                | 19. 531 | mH       |   |
|      | P = 11. 789         | w  | Zk%=               | 7. 833  | %        |   |
|      | Cos= 0. 0480        |    | $\Delta Z k\% = -$ | -0. 037 | %        |   |
| 锁周   | 屏 保存                | 重  | 测计                 | 打印      | 返回       |   |

界面菜单说明:

#### 参数说明:

- U: 施加电压;
- I: 施加电流;

Frg: 测量频率:

- ∠**Φ**:测量 U、I 相位角;
  - P: 有功功率:
- Cos: 功率因数:
- 操作按钮:

- **Zk:** 短路阻抗;
- **Xk:** 短路感抗;
- **Rk:** 短路电阻;
- Lk: 绕组电感;
- **Zk%:** 阻抗电压 Z%结果值;
- $\Delta$ **Zk%**: 阻抗误差 Z%结果值;

锁 屏:测试过程中点击"锁 屏"菜单,仪器锁屏测试参数数值不在变化;

保存:点击液晶屏中"保存"菜单,仪器自动保存测试数据;

重测:测试完成后若再次测量,点击"重测"菜单,仪器开始再次测试;

打印:点击液晶屏中"打印"菜单,打印机直接打印出本条测试数据;

返回:点击液晶屏中"返回"菜单,仪器将返回到主界面;

#### 操作步骤:

接上图液晶屏进入"单相短路阻抗测试"界面开始测试, 仪器内部继电器切 换,测试参数开始变化,静待约 20 秒后本次测试完成,仪器"锁屏"菜单自动 下陷,界面显示施加电压、施加电流、测量阻抗值等参量值(如下图):

| 蘭单 | 相阻抗测试        |    |              | 15:35:00 |    |
|----|--------------|----|--------------|----------|----|
|    | U = 38.834   | V  | Zk= 6. 1430  | Ω        |    |
|    | I = 6. 3217  | А  | Xk= 6. 1360  | Ω        |    |
|    | Frq = 49.990 | Hz | Rk= 0. 2950  | Ω        | L' |
|    | ∠φ = 90.112  | 0  | Lk= 19.531   | mH       |    |
|    | P = 11.789   | w  | Zk%= 7.833   | %        |    |
|    | Cos= 0. 0480 |    | ∆Zk%= -0.037 | %        |    |
| 锁  | 屏   保存       | 重  | 测 打印         | 返回       |    |
|    |              | 图- | <u>├</u> ─   |          | _  |

测试完成后需存储当前测试数据,则点击液晶屏中"**保存**"菜单,界面提示"**正在保存,请稍后……**",稍后几秒测试数据保存完成,界面提示"**保存成功**"(如图所示):

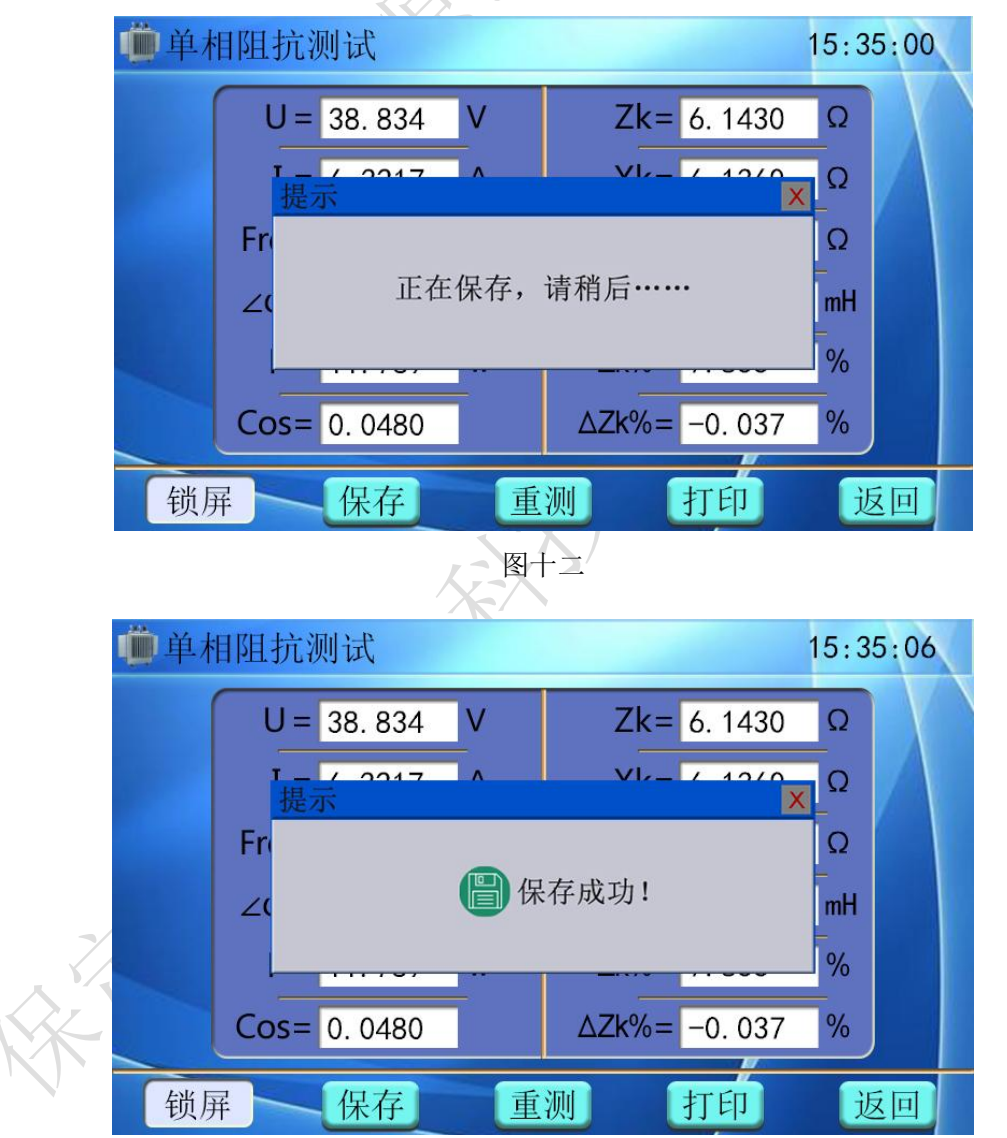

测试完成后若需打印测试数据,则点击液晶屏中"**打印**"菜单,界面提示 "**正在打印,请稍后……"**,打印机开始打印测试数据,待测试数据打印完成后, 界面提示"**打印完成**"(如图所示):

图十三

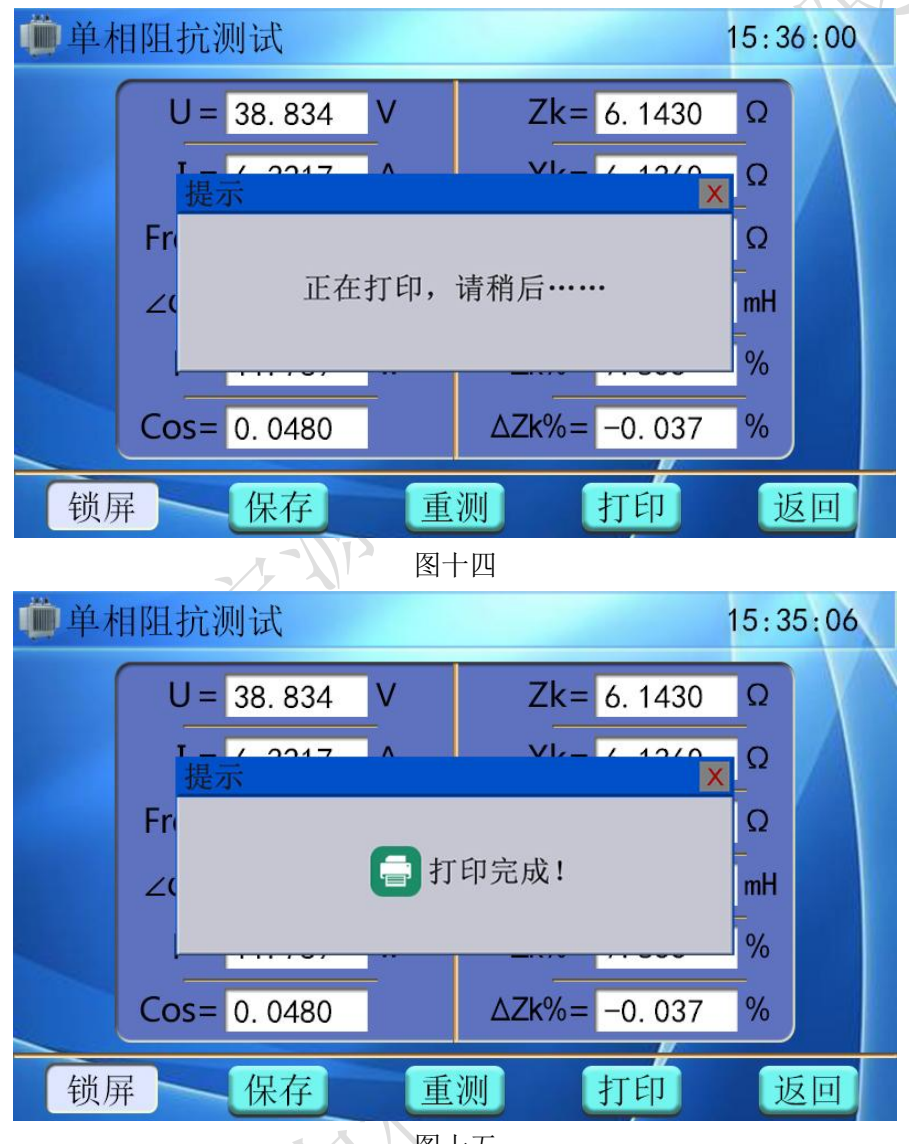

图十五

待全部测试完毕后,点击液晶屏中"返回"菜单,仪器返回到主界面。

操作说明:

●使用外接电源,在此测试状态下可用调压器加压,电压、电流、功率、 频率等电参量自动显示,当快加到预定电流时应放慢调压速度,达到预定 电流后仪器开始测试,测试完成显示电压、电流、短路阻抗电压及各测试 参量。对于小电流的可以直接加压 220V 市电测试;

**仪器接调压器操作步骤:**将仪器接好测试线,然后接通试验电源,点击"单相阻

抗测试"菜单,进入单相阻抗测试参数设置界面,按照被测变压器铭牌设置测试 参数(注意将"选择电源"更改为"外部"),点击液晶屏中"测试"菜单,进 入单相阻抗测试界面,先微调调压器加一点电压,观察液晶屏中"施加电压"、 "施加电流"等参数变化,此时缓慢调节调压器,使施加电压、施加电流达到预 设值,仪器开始统计测试结果,等待测试数据稳定后"锁屏"菜单下陷,完成 后本次测试。

3、三相短路阻抗测量步骤

#### 1)、三相短路阻抗测试接线

无论加压绕组为△形连接还是星形连接,接线方式相同。将被测变压器低压 侧短路,采用单相电源(内接 220VAC 或外接调压器),在被测变压器高压侧 AB、 BC、CA 相上接线加压测试。

三相阻抗测试-内部电源供电接线图:

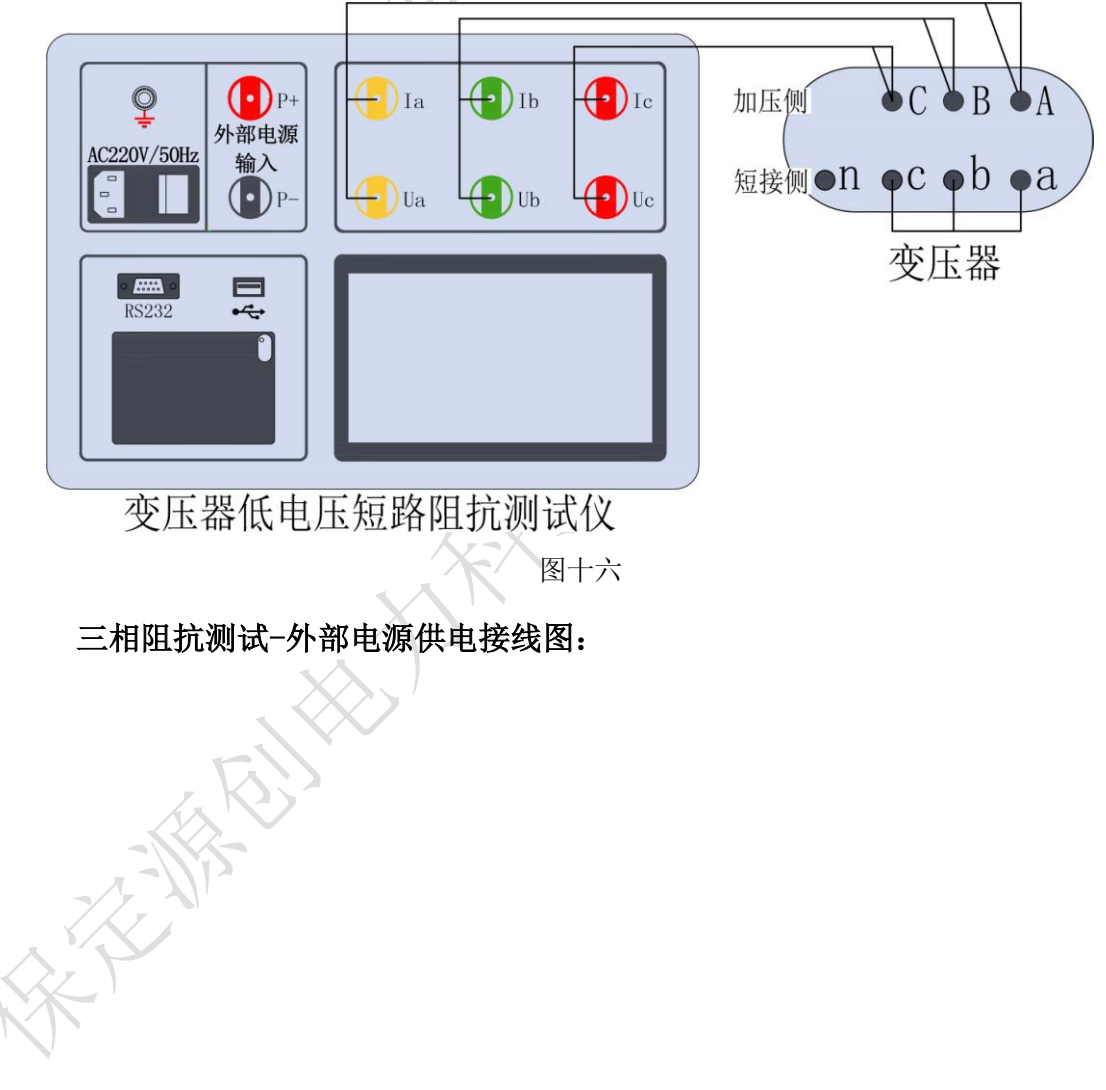

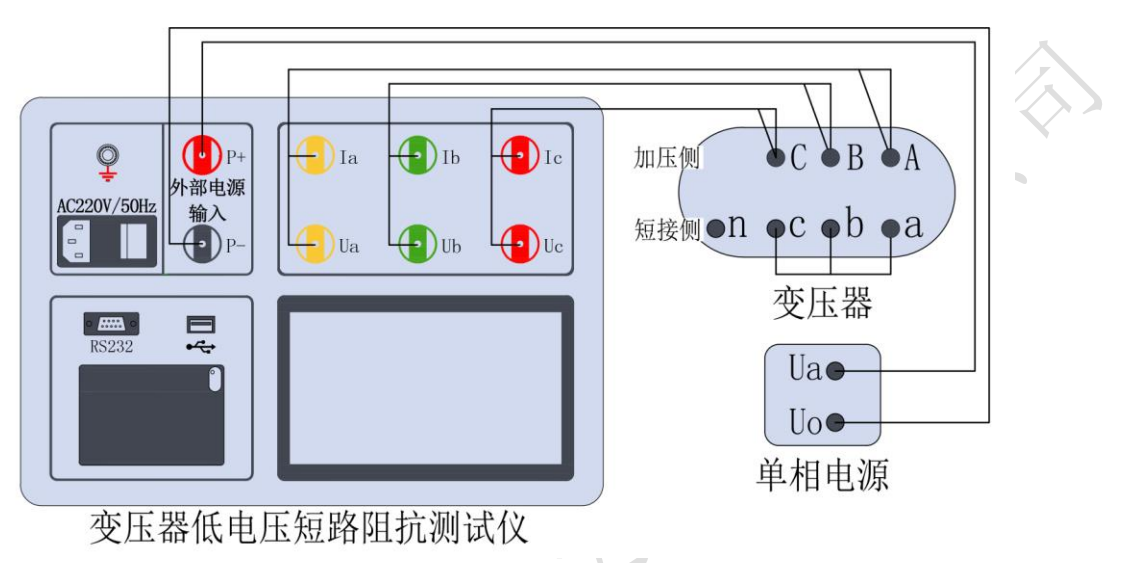

图十七

**三绕组变压器测量接线:**测量结果应在成对的绕组间进行,其他绕组开路。三相 三绕组变压器的接线与选择测量位置一致。测量位置选择**高-低**,则测试线接高 压端,低压短路,其他开路;选择**高-中**,则测试线接高压端,中压短路,其他 开路;选择**中-低**,则测试线接中压端,低压短路,其他开路。

2)、三相短路阻抗参数设置:

待仪器接好线后,开机进入主界面(图三),点击液晶屏中"三相短路阻抗" 菜单,进入三相短路阻抗测试的"参数设置"界面(如下图):

| <b>M</b> | 参数设置  |            |                       |      | 15    | 5:39:02 | 6 |  |  |
|----------|-------|------------|-----------------------|------|-------|---------|---|--|--|
|          | 额定容量  | 31500      | KVA                   | 选择电源 | 内部    |         |   |  |  |
|          | 分接电压  | 35.000     | KV                    | 锁屏电流 | 10.00 | A       |   |  |  |
|          | 铭牌阻抗  | 7.870      | %                     | 测量温度 | 20.00 | °C      |   |  |  |
|          | 分接位置  | 4          |                       | 校正温度 | 75.00 | °C      |   |  |  |
|          | 测量位置  | 高-低        | $\mathbf{\mathbf{Y}}$ | 测量模式 | 自动    | Y       |   |  |  |
|          | 试品编号  | 201908TX15 | 5                     | 测试人员 | 赵某某   |         |   |  |  |
|          | 测量接线  | Y/Y联结      |                       |      |       |         |   |  |  |
|          | 测试 返回 |            |                       |      |       |         |   |  |  |
|          | 14 KY |            | 图十                    | N    |       |         |   |  |  |

界面菜单说明:

参数说明:

额定容量: 被测变压器的额定容量, 单位:KVA;

分接电压: 指加压绕组所在的分接电压, 单位:KV;

**铭牌阻抗**:被测变压器的标称阻抗电压,根据此参数计算阻抗电压误差; **分接位置**:与分接电压对应位置;

- 测量位置: 高一低、高一中、中一低(注:多用于三相三绕组变压器);
- **试品编号**: 输入被测试品编号 (如出厂编号), 用于标识被测设备;
- **测量接线:** 变压器绕组联结方式,分为 Y/Y 联结、Y/△联结、△/Y 联结 (AY-BZ-CX)、△/Y 联结(AZ-BX-CY)四种模式;
- **选择电源:**供电电源分为内部,外部两种模式;外部是使用调压器加压测 试,内部是使用内部电源加压测试;
- **锁屏电流:**是指在测量状态中,达到该电流后仪器自动记录测试数据并停止测量;
- 测量温度: 被测变压器当前油温, 用于将测试结果校正到额定温度;
- 校正温度: 将与温度有关的测试参数从当前测试温度校正到设定温度;
- 测量模式: 仪器采用单相电源,依次在 AB、BC、CA 相加压,完成三相的轮流测试,测量模式分为自动,手动两种模式。自动模式:将仪器与被测变压器接好测试线,设置对应的测试参数,点击"测试"菜单,进入测试界面自动进行三相测试;手动模式:将仪器与被测变压器接好测试线,设置对应的测试参数,点击"测试"菜单,进入测试界面后,需手动选择绕组相别,仪器才开始测试(详细步骤见"三相短路阻抗测试步骤")。

测试人员: 输入测量人员姓名, 用于记录存档;

操作按钮:

- : 绿色图标表示本项有多个选项菜单,点击液晶屏中" " 输入 框则逐个显示不同内容的选项卡;
- 测试:待测试参数设置完成后,点击液晶屏中"测试"菜单,仪器跳转
   到单相短路阻抗测试界面,自动开始测试;

**返回**:在界面中,点击液晶屏中"**返回**"菜单,仪器将返回到主界面; 操作步骤:

根据被测变压器铭牌设置三相短路阻抗测试参数,操作方法和单相短路阻抗参数设置相同,参数设置完成后,点击"测试"菜单仪器开始测试。 操作说明:

- 分接电压的输入要与分接位置相对应,否则影响短路阻抗电压测试数据。
- 依变压器接线端的连接组别来选择参数输入中"测量接线"相对应的接线 方式。
- 三相三绕组变压器的中-低,中压为 Y,低压短路,不考虑低压连接方式, 选择 Y/△或 Y/Y 均可。
- 3)、三相短路阻抗测试: 接上图参数设置界面中点击"测试"菜单后,液晶屏
- 进入"三相短路阻抗测试"界面(如下图):

| <b>蒙</b> 三相阻抗测 | 1试           |    | 1                                      | 5:39:18           |
|----------------|--------------|----|----------------------------------------|-------------------|
| 一加压绕组了         | U = 38.720   | V  | Zk= 6.09                               | 35 Ω              |
| AB             | I = 6. 3543  | А  | Xk= 6.08                               | 65 Ω              |
| BC             | Frq = 50.003 | Hz | Rk= 0. 29                              | 22 Ω              |
|                | ∠φ = 92.231  | 0  | Lk= 19.3                               | 74 mH             |
| CA             | P = 11. 798  | w  | Zk%= 7.83                              | 86 %              |
|                | Cos= 0. 0479 |    | $\Delta \mathbf{Z}\mathbf{k}\% = -0.3$ | <mark>99</mark> % |
| 锁屏             | 重测           |    | Ĩ                                      | 返回                |
|                | 図十ナ          | I. |                                        | < <u>&gt;&gt;</u> |

界面菜单说明:

参数说明:

| U:           | 施加电压;       | Zk:              | 短路阻抗;       |
|--------------|-------------|------------------|-------------|
| Ι:           | 施加电流;       | Xk:              | 短路感抗;       |
| Frq:         | 测量频率;       | Rk:              | 短路电阻;       |
| ∠ <b>Ф</b> : | 测量 U、I 相位角; | Lk:              | 绕组电感;       |
| P:           | 有功功率;       | Zk%:             | 阻抗电压 Z%结果值; |
| Cos:         | 功率因数;       | $\triangle$ Zk%: | 阻抗误差 Z%结果值; |
| 操作挖          | 安钮:         |                  |             |

215

锁 屏:测试过程中点击"锁 屏"菜单,仪器锁屏测试参数数值不在变化;
重 测:测试完成后若再次测量,点击"重 测"菜单,仪器开始再次测试;
返 回:点击液晶屏中"返 回"菜单,仪器将返回到主界面;

操作步骤: 三相短路阻抗测试参数界面中测量模式分为"自动模式"和"手动 模式"两种情况。 自动模式操作步骤:进入三相短路阻抗测试界面,仪器首先对"AB"相加压测试,测试过程中"AB"相指示灯由灰色变成黄色,液晶屏中显示参数变化,测试完成后"AB"相指示灯由黄色变成红色,然后对"BC"、"CA"相依次进行测试,如下图所示:

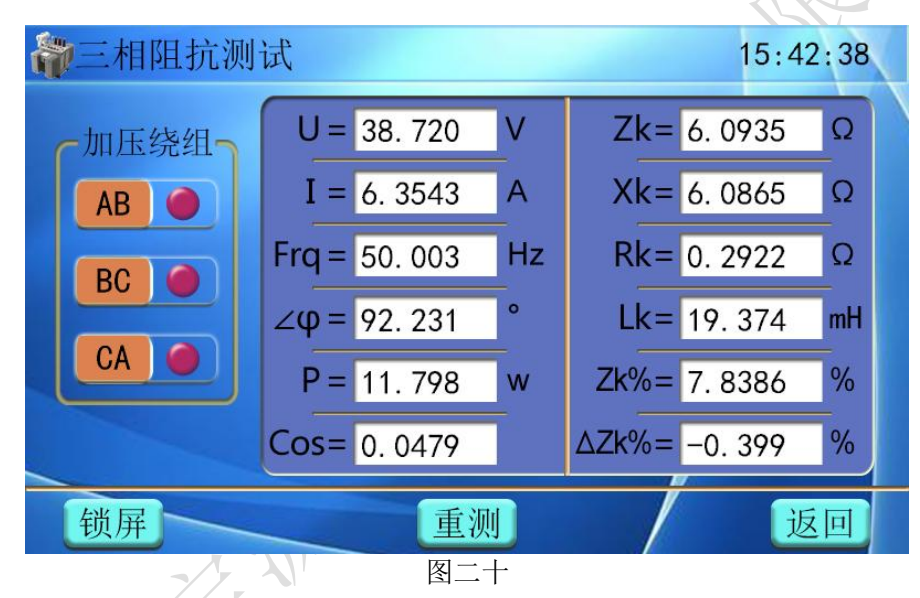

待被测变压器 "AB" "BC" "CA" 三相全部测试完毕,液晶屏自动跳转到 "三相 阻抗测试"数据界面,测试界面显示 "AB" "BC" "CA" 三相各项参数值、"阻抗电压 ZK%" 值及 "阻抗误差△ZK%" 值,如下图:

| <b>》</b> 三相阻打 | <b>亢测</b> 试   |         |           | 15:43:28    |
|---------------|---------------|---------|-----------|-------------|
|               | AB相           | BC相     | CA相       |             |
| 施加电压          | 38.942        | 38. 580 | 38.560 V  |             |
| 施加电流          | 6. 3487       | 6. 3358 | 6. 3177 A |             |
| 测量相角          | 87.338        | 87.274  | 87.408°   | 阻抗电压Zk%     |
| 有功功率          | 11. 398       | 11. 559 | 10. 935 w | 7,8584 %    |
| 短路阻抗          | 6. 1339       | 6. 0893 | 6. 1034 Ω |             |
| 短路感抗          | 6. 1274       | 6. 0825 | 6. 0973 Ω | 阻抗误差ΔZk%    |
| 绕组电感          | 9.7744        | 9.7296  | 9.6315 ml | H _0, 147 % |
| 阻抗电压          | 7.8904        | 7.8331  | 7.8513 %  |             |
|               | 保存            |         | 打印        | 返回          |
| XXK           | $\mathcal{S}$ | 图二十-    | -         |             |

待测试数据完成后,点击"保存"菜单,将测试数据保存到仪器;点击"打印" 菜单,打印机直接打印本条测试数据(操作步骤详见"单相阻抗测试"中操作步骤); 手动模式操作步骤:进入三相短路阻抗测试界面,选择测试相别(测试相别可 根据现场接线情况自行选择),例如点击"CA"相,仪器开始测试,液晶屏测试数值 发生变化,测试数值稳定后点击"**锁屏**"菜单,此时"CA"相指示灯由黄色变成红 色,如下图所示:

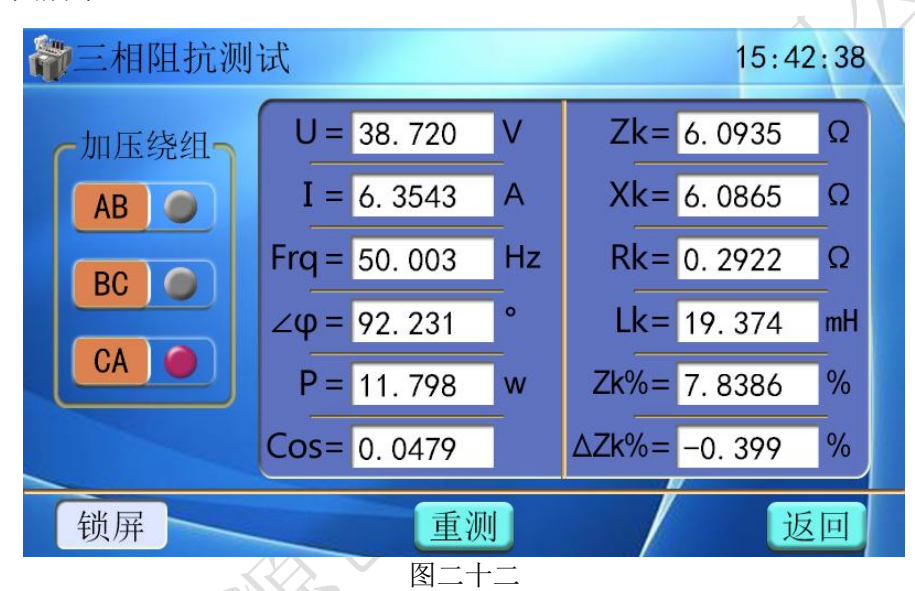

再依次点击剩余两绕组开始测试,整体测试完毕后界面显示"AB""BC""CA" 三相指示灯全点亮(如图二十),稍后两秒钟界面跳转到"三相阻抗测试"数据界面(如 图二十一),测试界面显示"AB""BC""CA"三相各项参数值、"阻抗电压 ZK%"值及 "阻抗误差△ZK%"值。

测试注意事项:

注意 1: 加压电流不要超过锁屏电流,因为超过锁屏电流仪器自动锁屏不再测 试,一般锁屏电流设置成小于或等于额定电流;

注意 2: 三相三绕组变压器的中-低,中压为 Y,低压短路,不考虑低压连接方式,选择 Y/△或 Y/Y 均可;

注意 3:测试接线前,完全断开试验电源(若是调压器,归零并断电后)再进 行接线操作。根据加压绕组类型选择接线方式。

注意 4: 若加压侧绕组为 Y、另一侧为 y 或 d 联结的三相变压器,依次在变压器 AB、BC、CA 相加压,测量变压器短路阻抗,并将三次单相测试结果转换到三相测试 结果在三相测试界面显示。

4、零序阻抗测量步骤

1)、零序阻抗接线:

零序阻抗的测量适用于高压侧星形接线带中性点的变压器,测量时为将被测变

压器高压侧三相并联,低压侧开路(具体接线见下图),将仪器与被测变压器接好测试线,注意检查接线是否正确且牢固。

零序阻抗内部电源接线图:

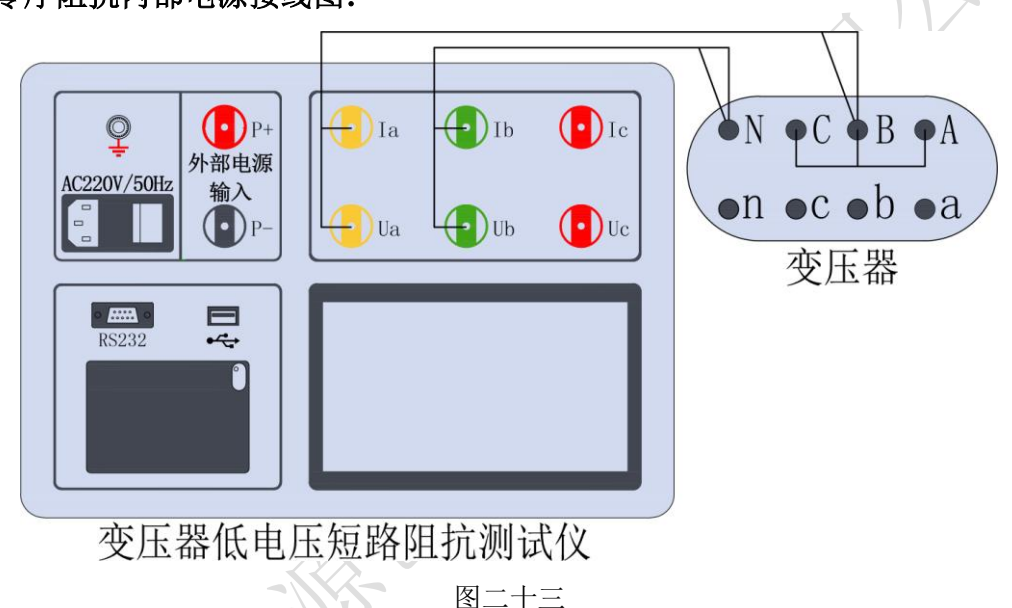

零序阻抗外部电源接线图:

X

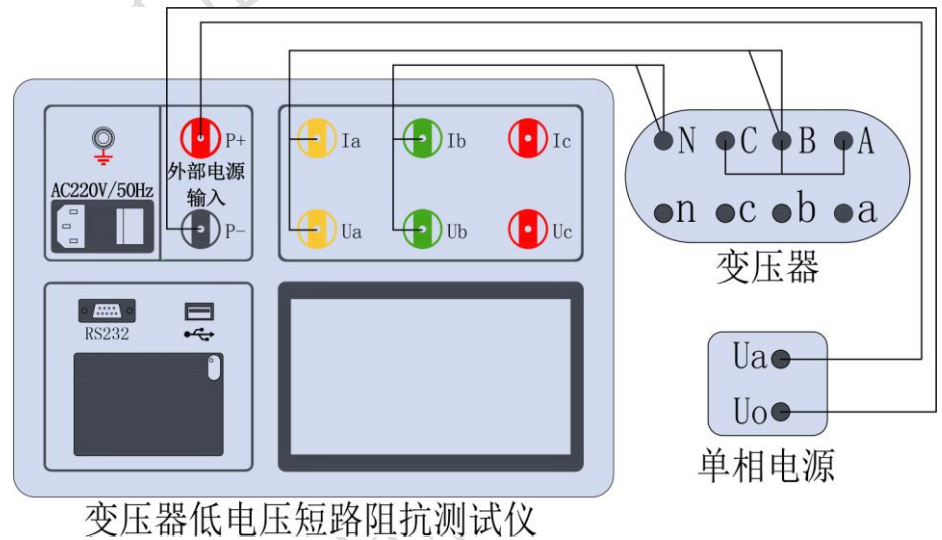

图二十四

2)、零序阻抗参数设置:待仪器接好线后,开机进入主界面(图三),点击液晶屏中"零序阻抗"菜单,进入零序阻抗测试的"参数设置"界面(如下图):

| 1 参数设置 |            |     |       |       | 16:29 | 9:40 |                                   |
|--------|------------|-----|-------|-------|-------|------|-----------------------------------|
|        | 辺          | 则试  | 参数 —— |       |       | -    | $\langle \langle \rangle \rangle$ |
| 额定容量   | 31500      | KVA | 选择电源  | 内部    |       |      | 7                                 |
| 分接电压   | 35.000     | KV  | 测量温度  | 20.00 |       | °C   |                                   |
| 铭牌阻抗   | 7. 870     | %   |       |       |       |      |                                   |
| 试品编号   | 201908TX15 |     | 测试人员  | 赵某某   |       |      |                                   |
|        |            | 测   | 试     | /     | 近     | 回    |                                   |
|        |            | 囡一- | +=    |       |       |      |                                   |

界面菜单说明:

参数说明:

额定容量: 被测变压器的额定容量, 单位:KVA;

分接电压: 指加压绕组所在的分接电压, 单位:KV;

铭牌阻抗: 被测变压器的标称阻抗电压,根据此参数计算阻抗电压误差;

选择电源:分为内接,外接;外接是使用调压器加压测试,内接是使用内 部电源加压测试;

测量温度: 被测变压器当前油温, 用于将测试结果校正到额定温度;

试品编号: 输入被测试品编号 (如出厂编号), 用于标识被测设备;

测试人员: 输入测量人员姓名, 用于记录存档;

操作按钮:

- ▲ : 绿色图标表示本项有多个选项菜单,点击液晶屏中" ▲" 输入 框则逐个显示不同内容的选项卡;
- 测试:待测试参数设置完成后,点击液晶屏中"测试"菜单,仪器跳转
   到单相短路阻抗测试界面,自动开始测试;

**返回**:若在此界面中,点击液晶屏中"**返回**"菜单,仪器将返回到主界 面;

操作步骤:

根据被测变压器铭牌设置零序阻抗测试参数,操作方法和单相短路阻抗参数 设置相同,参数设置完成后,点击"测试"菜单仪器开始测试。 3)、零序阻抗测试:接上图参数设置界面中点击 测试 菜单后,液晶进入"零序阻抗"测试界面 (如下图):

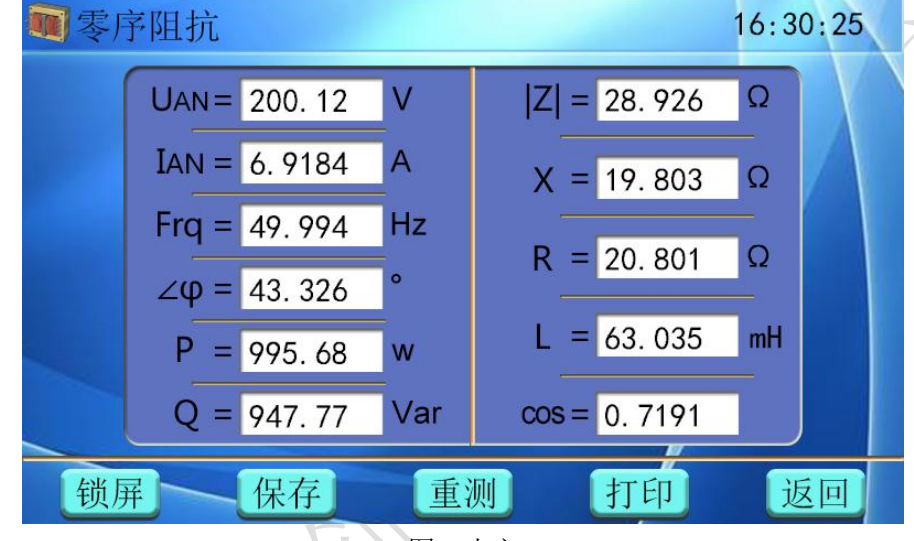

图二十六

界面菜单说明:

参数说明:

UAN: 施加电压;

- IAN: 施加电流;
- **Frq:** 测量频率;

∠**Φ**:测量U、I相位角;

P: 有功功率;

Q: 无功功率;

操作按钮:

锁 **屏**:测试完成后点击"锁 **屏**"菜单,仪器锁屏测试参数数值不在变化;

|Z|: 零序阻抗;

X: 零序感抗;

R: 零序电阻:

L: 零序电感;

Cos: 功率因数;

保存:点击液晶屏中"保存"菜单,仪器自动保存测试数据;

**重 测:** 测试完成后若再次测量,点击"**重 测**"菜单,仪器开始再次测试;

打印:点击液晶屏中"打印"菜单,打印机直接打印出本条测试数据;

返回:点击液晶屏中"返回"菜单,仪器将返回到主界面;

操作步骤:

接上图液晶屏进入"**零序阻抗**"测试界面开始测试,静待约 20 秒后仪器自动锁屏,完成本次测试,显示零序阻抗、零序感抗、零序电阻、零序电感及有功 无功功率等参量。(如下图):

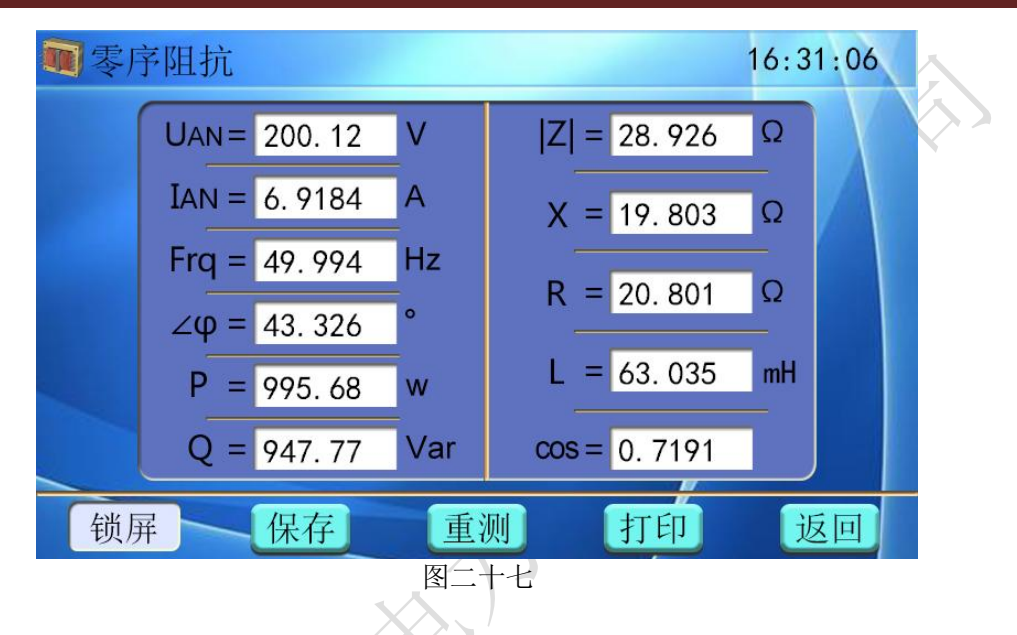

操作说明:

●零序阻抗测试,实验电压不要超过额定相电压;

#### 5、数据处理

仪器开机进入主界面(图三),点击液晶屏中"数据处理"菜单,进入数据处理内部界面,包含"单相短路阻抗"、"三相短路阻抗""零序阻抗"三个测试数据记录界面,测试数据按测试时间排序自动索引(如下图):

#### 单相短路阻抗数据记录:

| 参数据处: | 理 第              | 5条,     | 共      | 25           | ζ.      |         | $\square$ |
|-------|------------------|---------|--------|--------------|---------|---------|-----------|
| 额定容量  | <b>31500</b> KVA | 施加电压    | 38.84  | <b>15</b> V  | 短路阻抗    | 6. 1333 | Ω         |
| 分接电压  | <b>35.00</b> KV  | 施加电流    | 6. 333 | 34 A         | 短路感抗    | 6. 1268 | Ω         |
| 铭牌阻抗  | 7.870 %          | 测量频率    | 49.99  | <b>73</b> Hz | 短路电阻    | 0. 2829 | Ω         |
| /测量温度 | <b>20.00</b> °C  | 测量相角    | 87. 33 | 34 °         | 绕组电感    | 19.502  | mH        |
| 分接位置  | 02               | 有功功率    | 11. 34 | <b>19</b> w  | 功率因数    | 0. 0461 | %         |
| 测量位置  | 高-低              |         |        | 阻扎           | 亢电压Zk%  | 7.833   | %         |
| 测试时间  | 20-03-18 1       | 1:23:58 |        | 阻疗           | 讠误差₄Zk% | 0. 469  | %         |
| 测试编号  | 测试编号 20180509AT  |         |        | 测            | 试人员     | 赵某某     |           |
|       |                  |         |        |              |         |         |           |
| 删除    | _ 清除             | 导       | 出      |              | 打印      | 返       | 回         |

#### 图二十八

三相短路阻抗数据记录:

| ÷. | 数据处理 | 里 第              | 6条,     | 共 25 🔮  | ¥       |         |    |   | $\wedge$                  |
|----|------|------------------|---------|---------|---------|---------|----|---|---------------------------|
|    | 试品编号 | 201908TX15       |         | AB相     | BC相     | CA相     |    |   | $\langle \rangle \rangle$ |
|    | 额定容量 | <b>31500</b> KVA | 施加电压    | 38. 942 | 38. 580 | 38.560  | V  |   |                           |
|    | 分接电压 | <b>35.00</b> KV  | 施加电流    | 6. 3487 | 6. 3358 | 6. 3177 | Α  |   | ~                         |
|    | 铭牌阻抗 | 7.870 %          | 测量相角    | 87. 338 | 87. 274 | 87.408  | 0  |   |                           |
| -  | 分接位置 | 04               | 有功功率    | 11. 398 | 11. 559 | 10.935  | W  | L |                           |
|    | 测量位置 | 高-低              | 短路阻抗    | 6. 1339 | 6. 0893 | 6. 1034 | Ω  |   |                           |
|    | 测量温度 | <b>20.00</b> °C  | 短路感抗    | 6. 1274 | 6. 0825 | 6. 0973 | Ω  |   |                           |
|    | 校正温度 | <b>75.00</b> ℃   | 绕组电感    | 9.7744  | 9.7296  | 9. 6315 | mH |   |                           |
|    | 测试人员 | 赵某某              | 阻抗电压    | 7.8904  | 7.8331  | 7.8513  | %  |   |                           |
|    | 测量接线 | Y/Y连接            |         | 阻力      | 亢电压Zk%  | 7.8584  | %  |   |                           |
| -  | 测试时间 | 20-04-10 1       | 5:09:26 | 阻疗      | t误差4Zk% | -0. 147 | %  |   |                           |
|    | 删除   | - 清除             | 合出      |         | 打印      | 返       | 回  |   |                           |

#### 图二十九

零序阻抗数据记录:

| 4 数据处          | 理 第              | 7条,     | 共 25 🖇           | 条       |                  | X |  |
|----------------|------------------|---------|------------------|---------|------------------|---|--|
|                |                  |         |                  |         |                  |   |  |
| 额定容量           | 40.000 KVA       | 施加电压    | 215.09 V         | 零序阻抗    | <b>48.768</b> Ω  |   |  |
| 分接电压           | <b>12.500</b> KV | 施加电流    | 4. 4106 A        | 零序感抗    | <b>0. 2334</b> Ω |   |  |
| () 铭牌阻抗        | 10.00 %          | 测量频率    | <b>49.974</b> Hz | z零序电阻   | <b>48. 767</b> Ω | 6 |  |
| ▶ 测量温度         | <b>20.00</b> °C  | 测量相角    | 0.0856°          | 零序电感    | 0. 7428 mH       | Υ |  |
| 测试人员           | 赵某某              | 有功功率    | 948.67 w         | 功率因数    | 0.0000 %         |   |  |
| 测试时间           | 20-04-26 0       | 9:25:37 | 测试编号             | 2019112 | ОТВ              |   |  |
|                |                  |         |                  |         |                  |   |  |
| 删除 清除 导出 打印 返回 |                  |         |                  |         |                  |   |  |
| 图三十            |                  |         |                  |         |                  |   |  |

**界面菜单说明:**"单相短路阻抗"、"三相短路阻抗""零序阻抗"三个数据处理 界面均采用上中下布局。界面上部显示测试数据条数及本条记录所在位置;中间部 分为测试参数及测试值,点击左右两侧圆形按钮可上下翻页查看其他数据记录;下 部为各项操作菜单。

操作按钮:

◆:上翻页菜单,点击液晶屏中"◆"菜单,界面转到上一条测试数据;
◆:下翻页菜单,点击液晶屏中"◆"菜单,界面转到下一条测试数据;
删除:删除本条测试数据,点击液晶屏中"删除"菜单;
清除:删除全部测试数据,点击液晶屏中"清除"菜单;

| 导 | 出: | 点击液晶屏中 | " <b>导出</b> "菜单, | 仪器可将测试数据导出到 U 盘; |
|---|----|--------|------------------|------------------|
| 打 | 印: | 点击液晶屏中 | "打印"菜单,          | 仪器直接打印出本条测试数据;   |
| 返 | 回: | 点击液晶屏中 | " <b>返回</b> "菜单, | 仪器将返回到主界面;       |

#### 操作步骤:

**数据删除操作步骤:** 仪器开机进入主界面,选择"**数据处理**"菜单,进入数据 处理界面中,点击"**删除**"菜单,液晶屏提示"**正在删除,请稍后……**",待测试 数据删除完成,液晶屏提示"**删除成功**",如图所示:

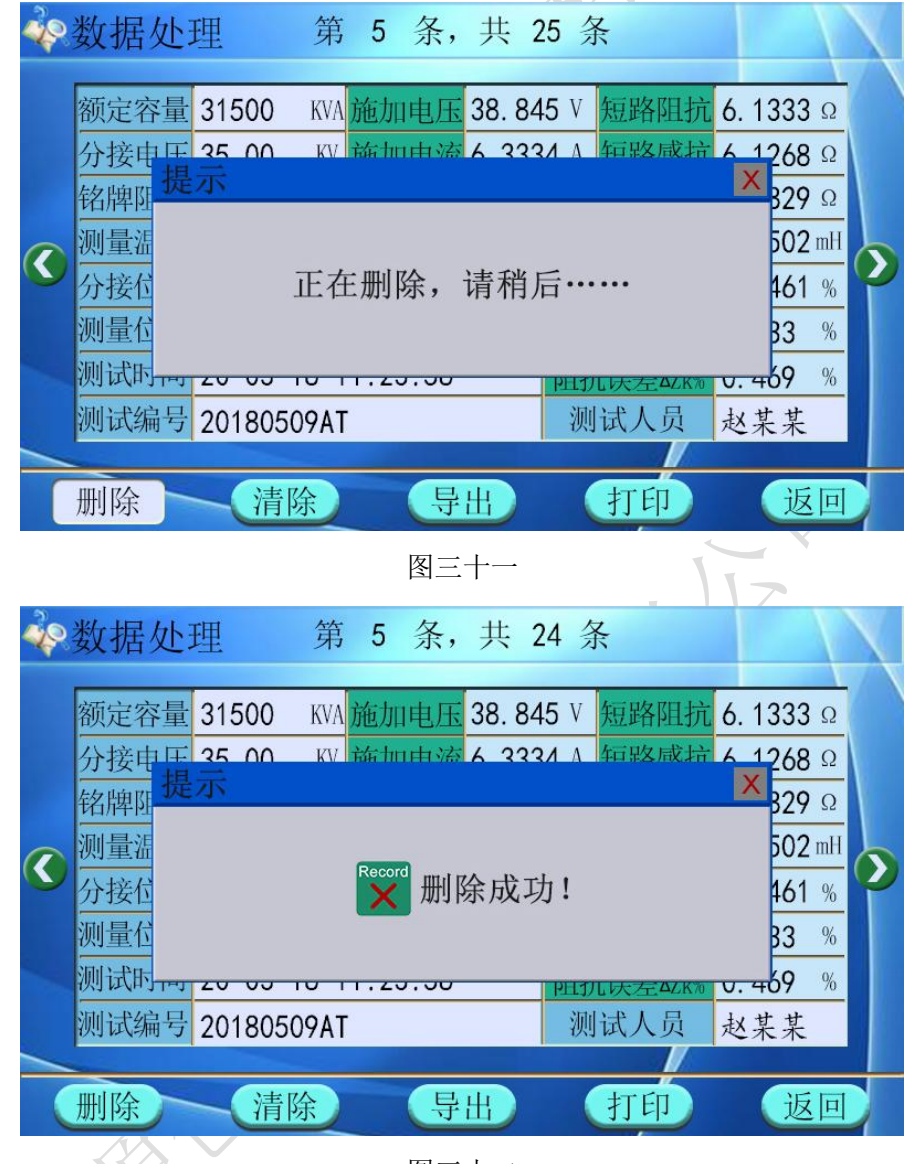

图三十二

数据清除操作步骤: 仪器开机进入主界面,选择"数据处理"菜单,进入数据处理界面中,若需清空仪器内部所有测试数据则点击"清除"菜单,液晶屏提示"正在清除,请稍后……",待仪器清除完成,液晶屏提示"全部删除",如图所示:

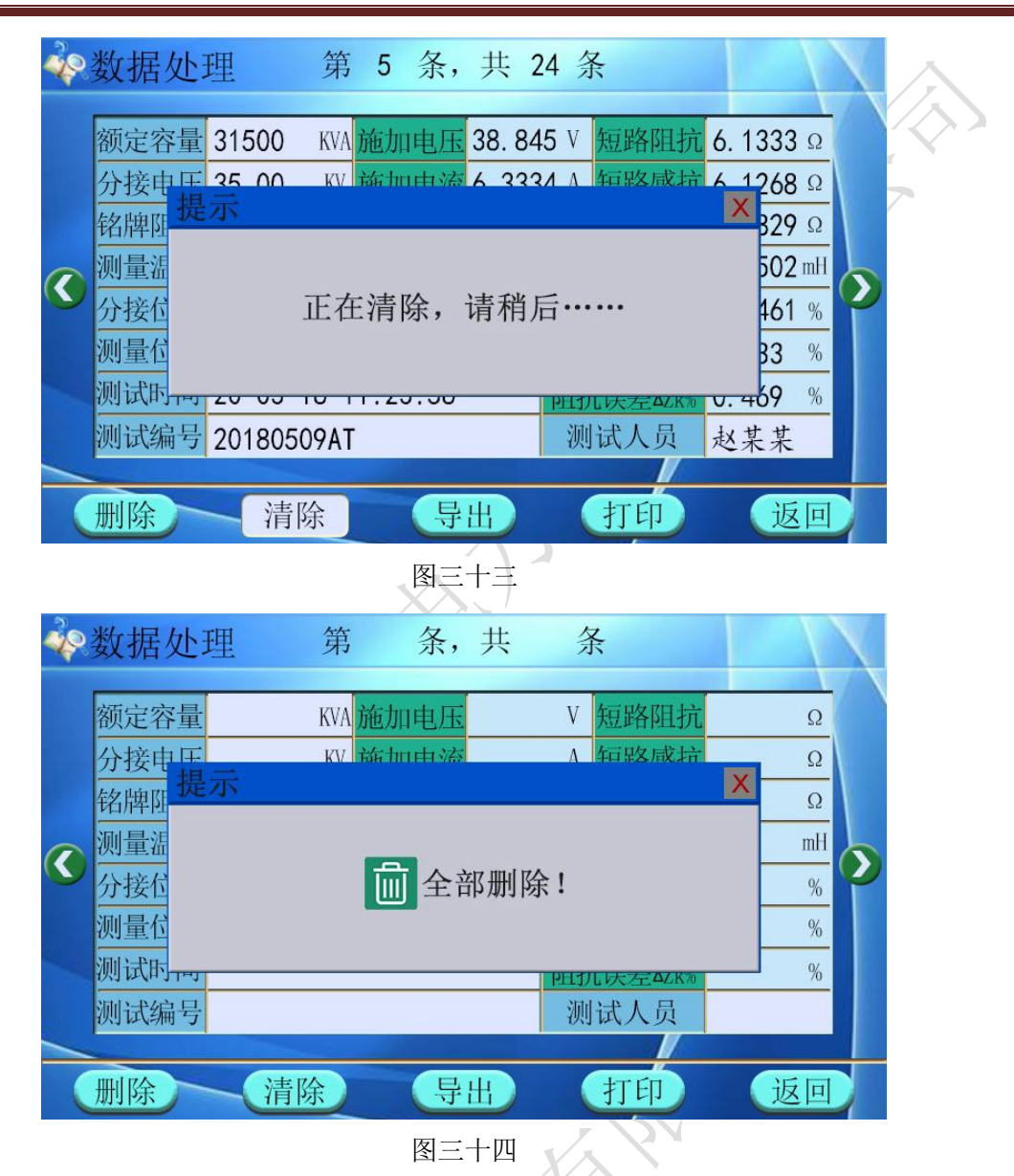

**数据导出操作步骤:** 仪器开机进入主界面,选择"**数据处理**"菜单,进入数据 处理界面中,点击"**导出**"菜单:

仪器若未插入U盘,液晶屏提示"**请插入U盘!**", 插入U盘再导出测试数据; 仪器若已插入U盘,液晶屏提示"正在导出,请稍后……",待测试数据导出完成,液晶屏提示"数据导出成功",如图所示:

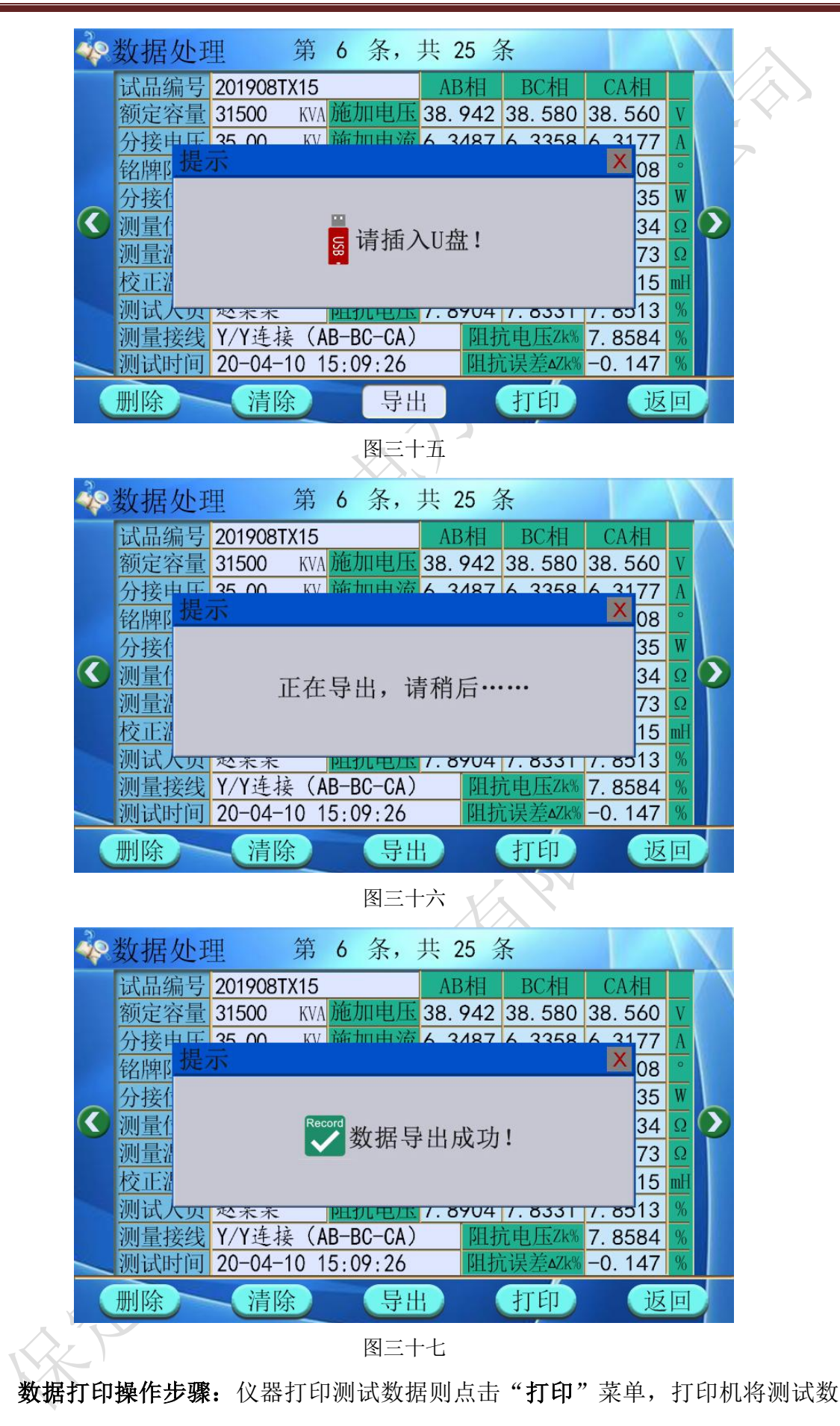

YCDZ-1 变压器短路阻抗测试仪

据,具体操作步骤如同"单相阻抗测试"中打印测试数据。

#### 6、系统设置

仪器开机进入主界面(图三),点击液晶屏中"系统设置"菜单,进入系统设置内部界面,包含"时间设置"和"调试设置"两个子菜单。通过时间设置可以校正仪器时间,调试设置为仪器出厂前内部检测及修正参数时操作设置,如下图:

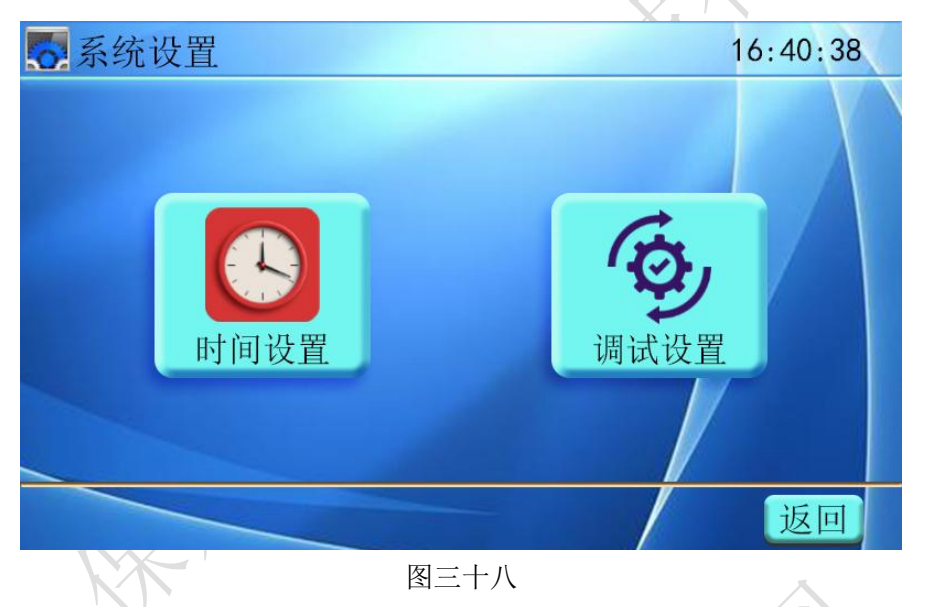

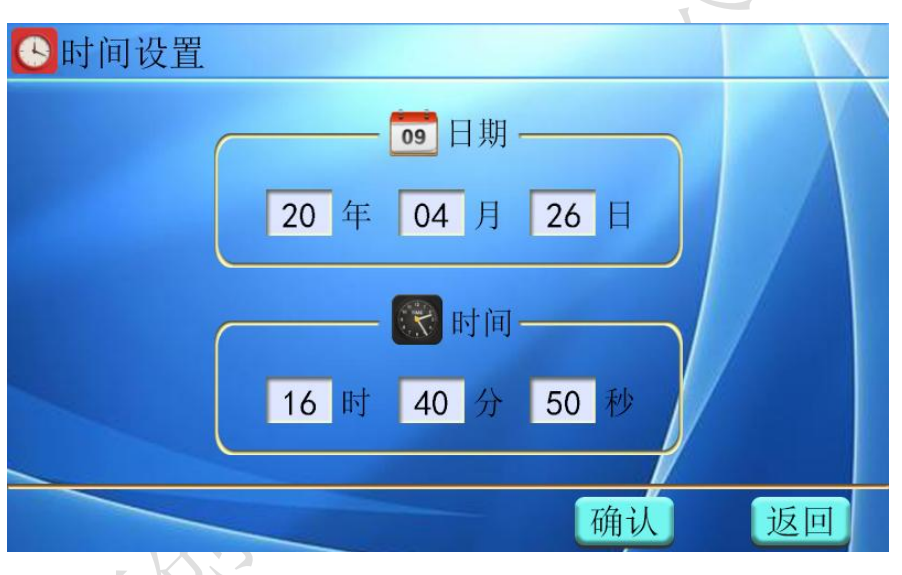

点击液晶屏中"时间设置"菜单, 仪器进入时间设置子菜单界面 (如下图):

图三十九

在"时间设置"界面分别点击年、月、日、时、分、秒各选项输入框,弹出数 字键盘提示框修改选项的数值,然后点击数字键盘的"OK"菜单(如下图),重新 设定值即可保存。待时间校正完毕后,按"返回"键退出时间设置。

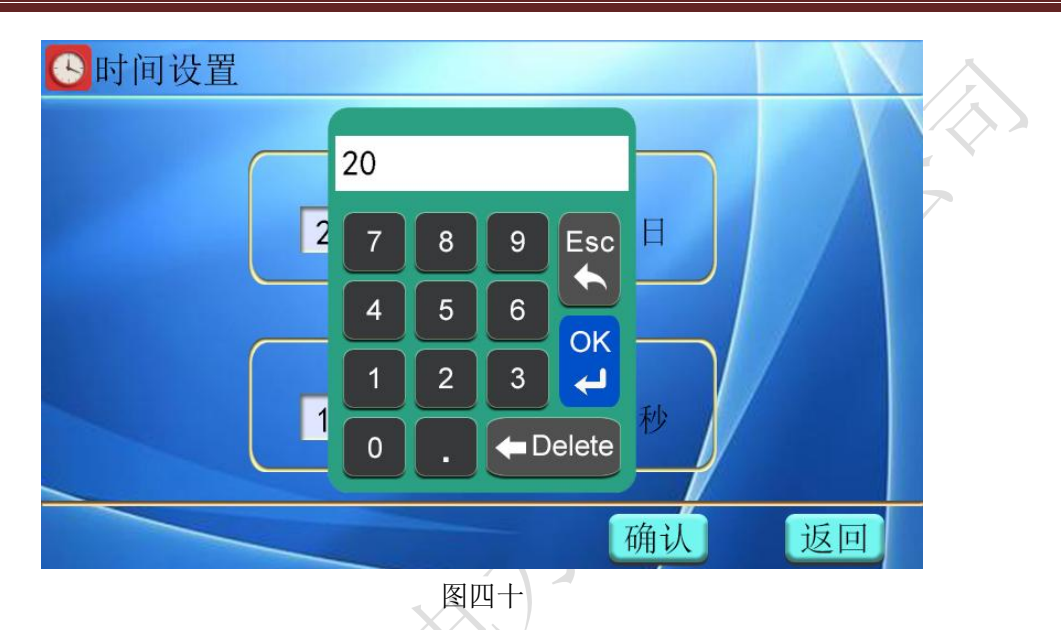

### 七、仪器的检测与校准

将仪器接好测试线后,打开电源进入主界面,选择"三相短路阻抗测试"菜单; 进入三相短路阻抗"参数设置"界面,点击设置测试参数值(注意:"锁屏电流" 设置为最大值 55A;注意使锁屏电流大于所有校验电流,否则不能校验),选择外边 电源,手动测试方式,点击"测试"菜单即可进行仪器校验。

进入"三相短路阻抗测试"界面,点击液晶屏中加压绕组"AB"相,仪器内部继电器开始动作测试,待测试完成点击"锁屏"菜单结束测试,界面显示测试结果。

Υ....

检测仪器接线图如下:

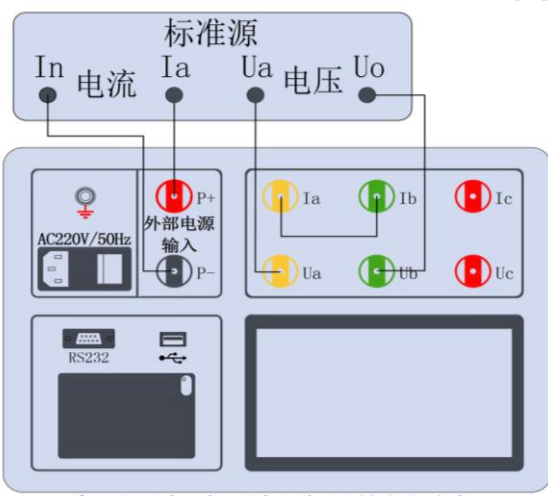

变压器低电压短路阻抗测试仪 图四十一

注意: 仪器测试前,参数设置时"选择电源为外部",校验时仪器内部不会会输 出电源。若进入测量界面时内部电源有输出,则损耗标准设备。

#### 八、注意事项

- 接地端子或电源线中的接地端应就近可靠接地。接好测试线后开机,在测试过 程中,切不可拆除测试线,以免发生事故,一次测试完成后应锁定数据,然后 断开测试电源,再查看或打印锁定数据或者移动拆除测试线。
- 测试开始前请输入正确合理的试品参数, 仪器内部的运算处理都要依赖于输入 的试品参数。
- 3. 电流回路用粗线连接,电压回路用细线连接。接线图中"Ua、Ub、Uc"为电压 输入端子,"Ia、Ib、Ic"为电流输出端子。
- 4. 低压侧短路线要足够粗,要承受低压侧额定电流,并且连接可靠,确保接触电 阻可以忽略。
- 测试时注意变压器分接开关位置,不同位置的测量结果也不同。如果要测量阻 抗电压,变压器必须在额定分接位置。
- 由于变压器剩磁会对结果产生影响,建议丢弃第一次测量结果,多测几次,直 到数据可靠。
- 为安全起见,一次测试完成后应储存数据,然后断开三相测试电源,再翻看锁 定数据或从存储器中仔细查看各项数据。

#### 九、仪器成套性

| 名称                  | 规格 | 数量 |
|---------------------|----|----|
| 变压器低电压短路阻抗测试<br>仪主机 |    | 一台 |
| 专用测试线               |    | 一套 |
| 电源线                 |    | 一条 |
| 接地线                 |    | 一条 |
| 保险管                 |    | 两个 |
| 打印纸                 |    | 两卷 |
| 使用说明书               |    | 一份 |
| 出厂检测报告              |    | 一份 |
| 产品合格证               |    | 一份 |
| 产品保修卡               |    | 一份 |
| 装箱单                 |    | 一份 |

#### 十、售后服务

仪器自购买之日起一个月内,属产品质量问题免费换新;一年之内,仪器 使用过程中出现故障或问题免费维修。本公司对整机提供终身保修和技术服务。 如发现仪器有不正常情况或故障请与本公司及时联系,以便为您安排最便捷的 处理方案。

A KA